# Telepítési útmutató

Eredeti aktiváló dokumentum "App-Connect"

5H0 054 830 / 5H0 054 830 A 2K7 054 830 / 2K7 054 830 A

#### Szállított termékek:

- 1 x aktiválási dokumentum
- 1 x szerelési utasítás

#### Speciális szerszámok, teszterek, mérőműszerek és segédeszközök szükségesek:

- Járműdiagnosztikai teszter az Odis Baseline 9.x 2.45.4-es verziójával
- Akkumulátortöltő -VAS 590X-

#### Folyamat:

#### Jegyzet

• A szoftverfrissítést szakműhelynek kell elvégeznie. Szükség lehet kiegészítő, járműspecifikus irodalomra. A nem megfelelő kezelés a jármű károsodásához vezethet.

- Győződjön meg arról, hogy a jármű akkumulátorának üresjárati feszültsége legalább 12,5 V. Csatlakoztasson egy akkumulátortöltőt -VAS 590X- a fedélzeti áramellátás fenntartásához a folyamat során.
- A szoftverfrissítéshez szükség van az aktiváló kódra, az aktiválási számra és az aktiválási PIN-kódra. Ezek az adatok a mellékelt aktiválási dokumentumban találhatók.
- A műszaki előírások változtatásainak és módosításainak jogát fenntartjuk.

 Csatlakoztassa a jármű diagnosztikai teszterét a jármű diagnosztikai csatlakoztatásához, miután megbizonyosodott arról, hogy a gyújtást kikapcsolták.

- Kapcsolja be a gyújtást.

- Indítsa el a diagnosztikát és azonosítsa a járművet.
- A vezérlőegységek elolvasása után váltson "Teszttervre", és válassza a "Saját teszt" lehetőséget.
- Válassza a "Szoftververzió-kezelés", majd a "Funkcióaktiváló rendszer" (FFS) tesztelését, és adjon hozzá teszttervet a "Tesztterv csatolása" gombbal.
- A "Tesztterv" alatt válassza a "Funkciórendszer aktiválása" lehetőséget, majd kattintson a "Teszt végrehajtása" gombra.

 Ezután indítsa el az "Aktiválási funkciót", és időrendi sorrendben írja be: aktiváló kódot, aktiválási számot és aktiváló PINkódot, amely a

aktíválási dokumentum. Kövesse a járműdiagnosztikai teszter képernyőjén

megjelenő utasításokat. - Az aktiváláshoz létrejön az online kapcsolat és

aktiválódik a funkció.

# (!) ....

Jegyzet

 Ha a következő hiba FFP0460E jelenik meg az ODIS tesztelőn az aktiválás után, hagyja figyelmen kívül! Ellenőrizze a változó PR-számot.

A funkció sikeres aktiválása után végezze el a következő

## munkalépéseket: A 005F diagnosztikai cím szoftveres vezérlésének

## végrehajtása

 Válassza a "Szoftververzió-kezelés", majd a "Vezérlőegység szoftvervezérlése" tesztelését, és adjon hozzá teszttervet a "Tesztterv csatolása" gombbal.

A "Tesztierv" csatolasa gombza.
A "Tesztierv" alatt válassza a "Szoftvertervezés" lehetőséget, majd kattintson a "Teszt végrehajtása" gombra.

Kérjük, válasszon:
1 szoftvervezérlés (SWK) diagnosztikai címen keresztül => Ezután írja be a diagnosztikai címet:

005F ! - Ellenőrizze a funkciót a járműben.

- Fejezze be a diagnózist és válassza le a kapcsolatot a jármű diagnosztikai tesztelőjével.

- A sikeres aktiválás után várjon 5 perc buszpihenőt (alvás).